# android™ Guía de inicio rápido

Español (España) Android 5.0 (Lollipop) Copyright © 2014 Google Inc. Todos los derechos reservados.

#### Edición 1.5d

Google, Android, Gmail, Google Maps, Chrome, Chromecast, Android Wear, Nexus, Google Play, YouTube, Google+ y otras marcas comerciales son propiedad de Google Inc. Para consultar una lista de marcas comerciales de Google, accede a la página http://www.google.com/permissions/ trademark/our-trademarks.html. El resto de marcas y de marcas comerciales son propiedad de sus respectivos propietarios.

En esta guía se presenta Android 5.0 (Lollipop) para dispositivos Nexus y de la edición Google Play. Su contenido puede variar en algunos aspectos de algunos de los productos que se describen o del software que utilizan. Toda la información que se incluye en esta guía se puede cambiar sin previo aviso.

Para obtener mejores resultados, asegúrate de que utilices la última actualización del sistema Android. Para consultar el número de la versión de tu dispositivo o para comprobar si hay actualizaciones del sistema disponibles, accede a 🎲 Ajustes > Sistema > Información del teléfono o Información del tablet y busca la sección Versión de Android o Actualizaciones del sistema.

Si no tienes un teléfono o tablet Nexus o de la edición Google Play y utilizas Android 5.0 en otro dispositivo, es posible que varíen algunos de los detalles del sistema que se describen en esta guía.

Para consultar toda la sección de ayuda y asistencia online, incluida información sobre el hardware Nexus y de la edición Google Play que utilizan el software descrito en esta guía y enlaces para obtener información sobre otros dispositivos Android, accede a la página support. google.com/android.

# Índice

| 1 | Te damos la bienvenida a Android            | 1  |
|---|---------------------------------------------|----|
|   | Información sobre Android 5.0 (Lollipop)    | 1  |
|   | Android Auto                                | 2  |
|   | Android TV                                  | 3  |
|   | Android Wear                                | 3  |
|   | Configurar el dispositivo                   | 4  |
|   | Personalizar la pantalla de inicio          | 5  |
|   | Enviar un SMS (mensaje de texto)            |    |
|   | desde el teléfono                           | 6  |
|   | Hacer una llamada                           | 6  |
|   | Hacer una videollamada                      | 7  |
|   | Enviar un correo electrónico                | 8  |
|   | Barra de estado                             | 8  |
|   | Ajustes rápidos                             | 8  |
|   | Administrar la duración de la batería       | 10 |
|   | Moverse por el dispositivo                  | 10 |
|   | Botones de navegación en dispositivos Nexus | 11 |
|   | Botones de navegación en dispositivos de la |    |
|   | edición Google Play                         | 12 |
|   | Menús                                       | 12 |
|   | Organizar las pantallas de inicio           | 13 |
|   | Tocar iconos e introducir texto             | 14 |
|   | Ayuda y asistencia                          | 15 |
|   | Versión de Android y actualizaciones        | 16 |

| 2 | Información básica                          | 17 |
|---|---------------------------------------------|----|
|   | Google Now                                  | 17 |
|   | Cómo funciona                               | 18 |
|   | ¡Pruébalo!                                  | 19 |
|   | Qué puedes pedirle a Google que haga por ti | 20 |
|   | Activar o desactivar el comando "Ok Google" | 20 |
|   | Pantalla                                    | 20 |
|   | Sonido y notificaciones                     | 21 |
|   | Administrar cuentas en tu dispositivo       | 24 |
|   | Añadir una cuenta                           | 25 |
|   | Eliminar una cuenta                         | 26 |
|   | Compartir tu dispositivo con otros usuarios | 27 |
|   | Cambiar de usuario                          | 27 |
|   | Eliminar un usuario                         | 28 |
|   | Usuario invitado                            | 28 |
|   | Seguridad                                   | 29 |
|   | Smart Lock                                  | 30 |
|   | Fijar pantalla                              | 30 |
|   | Protegerse frente a aplicaciones dañinas    | 31 |
|   | Administrador de dispositivos Android       | 32 |
|   | Android Beam                                | 32 |
|   | Tocar y pagar                               | 33 |
|   | Imprimir documentos                         | 34 |
|   | Chromecast                                  | 35 |
|   | Almacenamiento de archivos                  | 36 |
|   | Capturas de pantalla                        | 37 |

| 3 | Utilizar el teclado                             | 38 |
|---|-------------------------------------------------|----|
|   | Introducir y editar texto                       | 38 |
|   | Utilizar las sugerencias de palabras siguientes | 42 |
|   | Escritura gestual                               | 43 |
|   | Diccionarios del teclado                        | 44 |
|   | Introducir texto por voz                        | 45 |
| 4 | Probar algunas aplicaciones                     | 46 |
|   | Menú de aplicaciones                            | 46 |
|   | Gmail                                           | 47 |
|   | Google Play                                     | 50 |
|   | Cámara                                          | 51 |
|   | Fotos                                           | 55 |
|   | Contactos                                       | 56 |
|   | Messenger                                       | 57 |
|   | Hangouts                                        | 59 |
|   | Calendario                                      | 60 |
| 5 | Ajustes                                         | 62 |
| 6 | Accesibilidad                                   | 64 |

# Te damos la bienvenida a Android

# Información sobre Android 5.0 (Lollipop)

Android 5.0 (Lollipop) es la última versión de Android, el sistema operativo que utilizan no solo teléfonos y tablets, sino también wearables, televisiones e incluso coches.

En esta guía, se presenta el software Android 5.0 disponible en dispositivos Nexus y de la edición Google Play. Para consultar los detalles del hardware de estos dispositivos como, por ejemplo, las especificaciones técnicas o cómo insertar una tarjeta SIM, consulta la página support.google.com/android. En esa página encontrarás información detallada sobre todos los tipos de teléfonos y tablets Android, incluidos más detalles sobre los dispositivos Nexus y de la edición Google Play y sobre otras versiones de Android.

Si vas a cambiar a Android desde iOS, en la página http://www. android.com/switch encontrarás sugerencias de gran utilidad sobre cómo transferir tu música y muchas otras cosas a tu nuevo dispositivo.

Android 5.0 incluye un diseño nuevo y atrevido, compatibilidad con gráficos 3D (podrás verlos tan bien como en un ordenador) y nuevas funciones que harán que tu teléfono trabaje por ti:

- Posibilidad de añadir usuarios invitados y otros usuarios sin permitirles acceder a tu correo electrónico, tus contactos y cualquier contenido que no quieras que vean
- Posibilidad de establecer prioridades para notificaciones y de consultarlas cuando el teléfono esté bloqueado
- Formas más fáciles de administrar el uso de la batería, incluida una función de ahorro de energía para ampliar su duración
- · Otras formas de proteger tu teléfono

# Android Auto

La mayoría de los fabricantes de automóviles incluirán Android Auto en sus modelos a partir de 2015. Te permitirá conectar tu teléfono para poder ver tu música, tus contactos y tus mensajes en la pantalla integrada del coche. Con una interfaz sencilla e intuitiva, controles integrados en el volante y nuevas y potentes acciones de voz, permite reducir las distracciones al volante para que puedas centrarte en la carretera. Podrás llegar fácilmente a tu destino con la navegación guiada por voz gratuita de Google Maps, información sobre el tráfico en tiempo real, indicación de carril y mucho más.

Para obtener más información, consulta la página android.com/ auto.

# Android TV

Con Nexus Player (actualmente disponible en Google Play) y otros decodificadores y televisores que se comercializarán en 2015 podrás ver todo tu contenido de Google Play Películas & TV con Android TV. La aplicación de control remoto de Android TV admite las búsquedas por voz e incluye un teclado en pantalla, lo que te permite controlar por completo el televisor desde el teléfono o tablet. También puedes buscar recomendaciones personalizadas de contenido en Google Play, en YouTube y en tus aplicaciones. O puedes realizar búsquedas por voz para encontrar rápidamente lo que quieres: di "Regreso al futuro", "Películas nominadas al Óscar de 2006" o "Películas de Brad Pitt" y deja que Android TV haga el resto.

Para obtener más información, consulta la página play.google. com/store/devices.

# Android Wear

Los relojes Android Wear de LG, Motorola, Sony y otros fabricantes permiten conectar tu reloj a tu muñeca. Reproduce, pausa o salta canciones o responde rápidamente a mensajes de texto desde el reloj. Android Wear organiza tu información, te sugiere lo que necesitas y te lo muestra todo antes de que pienses en pedirlo. Consulta mensajes de tus amigos, notificaciones de reuniones e información meteorológica actualizada de un vistazo.

Para obtener más información, consulta la página play.google. com/store/devices.

# Configurar el dispositivo

Al encender el teléfono o el tablet por primera vez, aparecerá la pantalla de bienvenida. Selecciona el idioma que quieras y toca la flecha para continuar.

IMPORTANTE: Para completar el proceso de configuración, te recomendamos que utilices una conexión Wi-Fi. Cuando se solicite, inicia sesión con tu cuenta de Google o crea una en ese momento. Si inicias sesión, podrás acceder inmediatamente a todo el contenido asociado a tu cuenta de Google, como Gmail. Si lo prefieres, puedes saltarte este paso y crear una cuenta más adelante.

SUGERENCIA: Si tienes otro dispositivo Android, la función Tocar y listo te permite configurar un dispositivo nuevo con solo juntarlo con el antiguo. Cualquier aplicación y cuenta de Google que ya tuviera una copia de seguridad se copiará automáticamente al nuevo dispositivo.

Si tienes una dirección de correo de alguno de los siguientes productos, puedes utilizarla como cuenta de Google:

- Gmail
- YouTube
- Google Play
- Google Apps
- AdWords
- Otros productos de Google

Si inicias sesión en una cuenta de Google, podrás empezar a utilizar tu dispositivo rápidamente. Al iniciar sesión, todas las aplicaciones que hayas comprado en Google Play se descargarán en tu nuevo dispositivo. Todos los correos electrónicos, contactos, eventos de calendario y datos asociados a tu cuenta se sincronizarán automáticamente con tu dispositivo.

Por ejemplo, si cambias el número de teléfono de un amigo en el teléfono, ese cambio también aparecerá en el tablet y en cualquier ordenador en el que hayas iniciado sesión con tu cuenta de Google. Si tienes varias cuentas de Google, puedes añadir otras más adelante en 🎝 Ajustes > Personal > Cuentas. También puedes añadir usuarios invitados en 🎝 Ajustes > Dispositivo > Usuarios.

## Personalizar la pantalla de inicio

Después de configurar el dispositivo, aparecerá la pantalla de inicio por primera vez. A continuación puedes añadir iconos de aplicaciones y widgets (para ver la información más importante de una aplicación de un solo vistazo) a la pantalla de inicio para poder encontrarlos de forma más fácil.

- Para desplazarte por las pantallas de inicio, desliza el dedo hacia la izquierda o hacia la derecha.
- Para ver notificaciones, desliza el dedo hacia abajo desde la parte superior de la pantalla con un dedo.
- Para abrir los ajustes rápidos (las opciones de configuración utilizadas con más frecuencia), desliza un dedo dos veces (o dos dedos una vez) hacia abajo desde la parte superior de la pantalla. Consulta la sección Ajustes rápidos en la página 8.
- Para abrir los Ajustes 3, desliza dos dedos hacia abajo desde la parte superior de cualquier pantalla (o un dedo dos veces) y, a continuación, toca 3 en la parte superior derecha.
- En la pantalla de inicio, toca Google en la parte superior de la pantalla o di "Ok Google" para hacer una búsqueda o decirle a Google lo que quieres que haga.

# Enviar un SMS (mensaje de texto) desde el teléfono

Para enviar un SMS desde tu teléfono Nexus 6, sigue estos pasos:

- 1. Toca 🗃 Messenger en la pantalla de inicio.
- 2. Toca 🔸 para crear un mensaje nuevo.
- 3. En la parte superior de la pantalla, introduce un número de

teléfono o selecciona un contacto y, a continuación, toca √. Escribe el mensaje y, a continuación, toca ►.

En los Nexus 4 y 5, puedes descargar la aplicación Messenger en Google Play. También puedes utilizar la aplicación de SMS predeterminada que viene instalada en tu dispositivo (Hangouts en los Nexus 5 y la aplicación Mensajes en los Nexus 4).

Para cambiar la aplicación de mensajes predeterminada, accede a 🎲 Ajustes > Conexiones inalámbricas y redes > Más > Aplicación de SMS predeterminada.

### Hacer una llamada

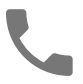

Si utilizas un teléfono Nexus o de la edición Google Play, puedes realizar llamadas con las aplicaciones Teléfono y Contactos, así como con otras aplicaciones o widgets que muestren información de contacto. Siempre que aparezca un número de teléfono, puedes tocarlo para hacer una llamada.

Para hacer una llamada a uno de tus contactos, sigue estos pasos:

- Toca Teléfono te en una pantalla de inicio o en el menú de aplicaciones .
- Para seleccionar un usuario y hacer una llamada, desplázate por la lista o busca al contacto. Si aparece el teclado, toca el botón de volver para ocultarlo.
- 3. Para hacer una llamada, toca el nombre del contacto.

Para ver las llamadas recientes, toca la pestaña "Recientes". Para utilizar el teclado, toca el icono 🏢 .

SUGERENCIA: Solo en el Nexus 4 y el Nexus 5, el ID de llamada de Google identifica los números de llamadas recibidas y realizadas, incluso si el número no está guardado en la aplicación Contactos.

Para obtener más información, consulta la sección Cómo utilizar el teléfono.

# Hacer una videollamada

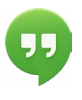

La aplicación Hangouts te permite hacer y recibir videollamadas. Para abrir esta aplicación, toca Hangouts • en una pantalla de inicio o del menú de aplicaciones •

Para iniciar una videollamada, sigue estos pasos:

- Toca Añadir + en la parte superior de la pantalla de Hangouts y empieza a escribir un nombre, una dirección de correo electrónico o un número de teléfono. Los nombres y los números que coincidan de tu lista de contactos aparecerán a medida que escribes.
- Selecciona un nombre y, a continuación, toca el icono de vídeo
   In la parte superior de la pantalla.

Para modificar las preferencias de notificaciones y otras opciones, ve al  $\equiv$  menú y toca Ajustes.

Para obtener más información, consulta la ayuda de Hangouts.

## Enviar un correo electrónico

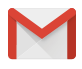

Utiliza la aplicación Gmail para leer y redactar correos electrónicos desde tu cuenta de Gmail u otras direcciones de correo electrónico.

- Toca Gmail ≤ en una pantalla de inicio o en el menú de aplicaciones ⊕.
- Si iniciaste sesión en una cuenta de Gmail durante la configuración, tu correo electrónico se sincronizará en tu dispositivo. De lo contrario, deberás añadir una dirección de correo electrónico.

### Barra de estado

La barra de estado se encuentra en la parte superior de la pantalla. A la derecha se muestra la intensidad de las señales Wi-Fi y móvil, el nivel de carga de la batería y la hora. A la izquierda se muestran las aplicaciones que han enviado notificaciones. Consulta la sección Sonido y notificaciones en la página 21.

## Ajustes rápidos

Utiliza los ajustes rápidos para acceder fácilmente a las opciones de configuración utilizadas con más frecuencia, como el modo avión. Para abrir los ajustes rápidos, desliza dos dedos hacia abajo desde la parte superior de la pantalla (o un dedo dos veces). Para cambiar una opción, solo tienes que tocar el icono.

- Red Wi-Fi T: activa o desactiva la conexión Wi-Fi. Para abrir los ajustes de Wi-Fi, toca el nombre de la red Wi-Fi.
- Ajustes de Bluetooth 3: activa o desactiva el Bluetooth. Para abrir los ajustes de Bluetooth, toca la palabra "Bluetooth".
- Datos móviles a: permite ver el uso de los datos móviles y activarlos o desactivarlos.

- Modo avión 🛧: activa o desactiva el modo avión. El modo • avión impide que el teléfono se conecte a redes Wi-Fi o móviles, aunque hava disponibles.
- Linterna T: activa o desactiva la linterna. •
- Brillo de la pantalla 💿 : desliza el control para aumentar o • reducir el brillo de la pantalla.
- Girar automáticamente 🚫: bloquea la orientación de tu • dispositivo en modo horizontal o vertical.

11.02 eves 29 de enero Ô

En los Nexus 5, los ajustes rápidos tienen este aspecto:

Para abrir la aplicación Ajustes, toca 🏩 Ajustes en la esquina superior derecha.

También puedes activar o desactivar esta función en los ajustes rápidos para bloquear o desbloquear el giro automático de la pantalla.

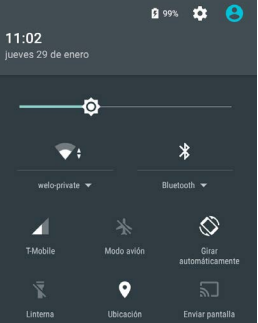

# Administrar la duración de la batería

La barra de estado muestra cuánta batería te queda, pero también puedes ver el porcentaje exacto y el tiempo de batería que queda aproximadamente. Desliza el dedo hacia abajo desde la parte superior de la pantalla y, a continuación, toca el icono de la batería

La batería de tu dispositivo Android está diseñada para que dure todo el día. Cuando el nivel de la batería es bajo, la función de ahorro de batería de Android reducirá el consumo de energía para que puedas seguir haciendo llamadas y enviando SMS (mensajes de texto). Para activarla, accede a Ajustes > Batería > Ahorro de batería. Para obtener más información sobre cómo administrar la duración de la batería, consulta este artículo.

## Moverse por el dispositivo

En la parte inferior de las pantallas de inicio, aparece la bandeja de favoritos, otra forma de acceder rápidamente a tus aplicaciones.

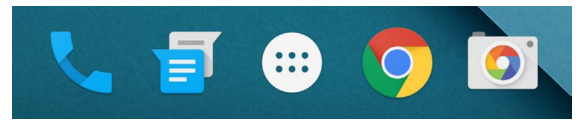

Para abrir una aplicación, solo tienes que tocarla. Para arrastrar una aplicación dentro o fuera de la bandeja de favoritos o en cualquier parte de la pantalla de inicio, solo tienes que mantenerla pulsada y, a continuación, moverla con el dedo donde quieras.

## Botones de navegación en dispositivos Nexus

En la parte inferior de la mayoría de las pantallas de los teléfonos y tablets, independientemente de lo que estés haciendo, siempre aparecerá la barra de navegación con tres botones. En los Nexus, tiene este aspecto:

#### Atrás

Abre la pantalla anterior que estabas viendo aunque corresponda a otra aplicación. Cuando regreses a la pantalla de inicio, no podrás seguir utilizando el botón para volver a la pantalla anterior.

#### Pantalla de inicio

Abre la pantalla de inicio central. Para abrir Google Now, desliza el dedo hacia arriba.

#### Visión general

Abre una lista de imágenes en miniatura de pantallas que hayas utilizado recientemente. Para abrir una pantalla, solo tienes que tocarla. Para eliminar una pantalla de la lista, deslízala hacia la derecha o hacia la izquierda o toca la X.

Algunas aplicaciones ocultan estos botones temporalmente o muestran en su lugar tres pequeños puntos. Para que vuelvan a aparecer, toca los puntos, toca el centro de la pantalla o desliza el dedo hacia arriba desde la parte inferior de la pantalla.

## Botones de navegación en dispositivos de la edición Google Play

Algunos dispositivos de la edición Google Play incluyen dos o tres botones justo debajo de la pantalla. Estos pueden ser botones físicos o botones que solo aparecen cuando tocas debajo de la pantalla.

- Menú: este botón abre diferentes opciones en función de la pantalla en la que te encuentres.
- Inicio: este botón abre la pantalla de inicio. Si estás viendo una pantalla de inicio situada a la izquierda o a la derecha, se abrirá la pantalla de inicio principal. Si has configurado Google Now, también puedes mantener pulsado este botón para abrir esta aplicación.
- Volver: este botón abre la pantalla anterior, aunque sea de otra aplicación. Cuando regreses a la pantalla de inicio, no podrás seguir utilizando el botón para volver a la pantalla anterior.

## Menús

Muchas pantallas de Aplicaciones y Ajustes incluyen un icono de : menú en la parte superior. Toca este icono para explorar opciones adicionales, incluidas las secciones Ayuda y Ajustes.

# Organizar las pantallas de inicio

En los Nexus 5, 6 y 9:

- Para cambiar el fondo de pantalla, añadir un widget, modificar los ajustes de búsqueda o cambiar el orden de las pantallas, mantén pulsado el fondo de cualquier pantalla de inicio.
- Puedes tener un número ilimitado de pantallas de inicio a la derecha. Para añadir una nueva pantalla, desliza el dedo hasta la pantalla situada más a la derecha y arrastra una aplicación o un widget al extremo de la derecha.

- La pantalla situada a la izquierda de la pantalla de inicio principal está reservada para Google Now y solo está disponible si Google Now está activado.
- Para crear una carpeta, desliza un icono rápidamente encima de otro.
- Para asignar un nombre a una carpeta, o para cambiárselo, abre la carpeta y toca su nombre.

Para cambiar el fondo de pantalla, sigue estos pasos:

- Mantén pulsado el fondo de pantalla y, a continuación, toca el icono de fondos de pantalla [4].
- Desliza el dedo de derecha a izquierda para elegir una imagen. También puedes elegir una imagen de Fotos, Descargas o Drive.

Para añadir el icono de una aplicación a una pantalla de inicio, sigue estos pasos:

- 1. Accede a la pantalla de inicio en la que quieras añadir la aplicación.
- 2. Toca el icono del menú de aplicaciones 👜.
- 3. Si es necesario, desliza el dedo de derecha a izquierda para encontrar la aplicación que quieras añadir.
- Mantén pulsada la aplicación hasta que se abra la pantalla de inicio y, a continuación, suéltalo en la ubicación que quieras.

Para añadir un widget, sigue estos pasos:

- Mantén pulsado el fondo de pantalla y, a continuación, toca "Widgets". En los Nexus 4, 7 o 10, abre el menú de aplicaciones y selecciona Widgets.
- Desplázate hacia la derecha para seleccionar un widget, que te permite ver información o acceder a ella de forma rápida en la pantalla de inicio, como un reloj más grande o una vista con información de tu biblioteca de Google Play.

Para mover una aplicación o un widget a otra posición, sigue estos pasos:

- 1. Mantén pulsado el icono.
- Desliza el dedo hasta la nueva ubicación. Para moverte por las pantallas de inicio, desliza el dedo hacia el borde de la pantalla. Para desplazar otro icono, solo tienes que deslizar el dedo lentamente hacia él.
- 3. Levanta el dedo.

# Tocar iconos e introducir texto

Para seleccionar o activar un elemento, solo tienes que tocarlo.

Para escribir texto como, por ejemplo, nombres, contraseñas o términos de búsqueda, solo tienes que tocar el lugar en el que quieras escribir. Aparecerá un teclado con el que podrás escribir en ese campo.

A continuación, se indican otros gestos comunes.

- Mantener pulsado: toca un elemento y no levantes el dedo hasta que suceda algo. De esta forma puedes acceder a los caracteres con acento y a otros caracteres especiales del teclado. Desliza el dedo hasta la letra acentuada que necesites.
- Mantener pulsado y arrastrar: mantén pulsado un elemento durante un instante y, a continuación, mueve el dedo por la pantalla sin levantarlo hasta llegar a la posición de destino. Puedes mover aplicaciones por la pantalla de inicio.
- Mover o deslizar: mueve rápidamente el dedo por la superficie de la pantalla sin detenerte en el primer lugar en el que toques (por lo que no se arrastra ningún elemento). Desliza una pantalla de inicio hacia la izquierda o hacia la derecha para acceder al resto de pantallas de inicio.

- Tocar dos veces: toca dos veces rápidamente un mapa o una imagen para ampliarlos o reducirlos.
- Escala: en algunas aplicaciones (como Maps, Chrome y Fotos), puedes modificar el tamaño de las imágenes. Para ello, solo tienes que colocar dos o más dedos sobre la pantalla de forma simultánea y juntarlos (para ampliar la imagen) o separarlos (para reducir su tamaño).
- Girar la pantalla: la orientación de la mayoría de las pantallas gira a la vez que giras el dispositivo. Para mantener la pantalla bloqueada en modo vertical, desliza dos dedos hacia abajo desde la parte superior de cualquier pantalla y toca Vertical/ Girar automáticamente () en Ajustes rápidos.

# Ayuda y asistencia

En la mayoría de aplicaciones de Google, puedes obtener ayuda y asistencia en el menú  $\equiv$ . En otras aplicaciones, puedes tocar el icono de menú  $\vdots$ .

En esta guía se describen brevemente algunas de las principales funciones y aplicaciones incluidas en Android 5.0. Para obtener más información sobre aplicaciones y software de Android, Nexus y dispositivos de la edición Google Play disponibles en Google Play, así como sobre las formas de asistencia que ofrecemos, consulta estas páginas:

- support.google.com/nexus
- support.google.com/playedition

Google también esta interesado en conocer tu opinión sobre tu dispositivo Nexus o de la edición Google Play. Enviarnos tu opinión es muy fácil. Solo tienes que acceder a 🎲 Ajustes > Información del teléfono (o Información del tablet) > Dar tu opinión sobre el dispositivo.

# Versión de Android y actualizaciones

Para consultar el número de versión o descargar la última actualización del sistema para un dispositivo Nexus o de la edición Google Play, accede primero a **Ajustes > Sistema > Información del teléfono** o **Información del tablet**. A continuación busca estas etiquetas:

- Actualizaciones del sistema: toca para comprobar si hay alguna actualización del sistema pendiente.
- Versión de Android: busca en la parte inferior de la lista este encabezado y el número que aparece debajo.

Si no tienes un teléfono o tablet Nexus o de la edición Google Play y utilizas Android 5.0 en otro dispositivo, es posible que varíen algunos de los detalles del sistema que se describen en esta guía.

Para consultar toda la sección de ayuda y asistencia online, incluida información sobre el hardware Nexus y de la edición Google Play que utiliza el software que se describe en esta guía y enlaces para obtener información sobre otros dispositivos Android, accede a la página support.google.com/android. 2

# Información básica

# **Google Now**

Google Now te ofrece la información que necesitas en el momento preciso. Puedes consultar el tiempo antes de empezar la jornada, el tráfico que puedes encontrar de camino al trabajo e, incluso, los resultados de tu equipo favorito mientras juega un partido.

Por ejemplo, a continuación puedes ver una tarjeta de Google Now que aparece cuando vas a salir para el trabajo:

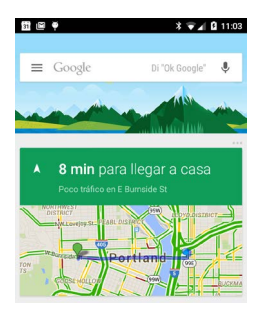

Una vez que empieces a utilizar Google Now, ya no tendrás que hacer nada más. Si quieres, puedes modificar algunas opciones, pero Google Now no necesita una configuración muy elaborada.

# Cómo funciona

Para saber cuándo debe mostrar información que te resulte útil, Google Now utiliza datos contextuales de tu dispositivo y de otros productos de Google, además de datos de productos de terceros a los que hayas permitido que Google Now acceda. Por ejemplo, si tienes una cita en Google Calendar que incluye una dirección, Google Now puede comprobar el estado del tráfico y sugerirte cuándo debes salir.

Cuando decides usar Google Now, se activan también los Informes de Ubicación y el Historial de Ubicaciones:

- Los Informes de Ubicación permiten que Google almacene y utilice los datos de ubicación más recientes del dispositivo asociados a tu cuenta de Google de forma periódica. Los Informes de Ubicación son una opción de configuración específica de cada dispositivo.
- El Historial de Ubicaciones permite que Google almacene un historial de tus datos de ubicación procedentes de todos los dispositivos en los que hayas iniciado sesión con tu cuenta de Google y en los que hayas activado los Informes de Ubicación.

Puedes controlar cómo utiliza Google Now tu ubicación actual. Para ver las opciones de configuración relevantes, accede a **Ajustes > Personal > Ubicación.** Si los servicios de ubicación están activados en tu cuenta en un dispositivo determinado, algunas aplicaciones pueden utilizarlos para ofrecerte información más relevante, como restaurantes cercanos o el estado del tráfico.

Para saber cómo utiliza Google Now tu ubicación y otra información, consulta este artículo sobre Google Now.

# ¡Pruébalo!

Tienes la oportunidad de activar Google Now durante la configuración inicial del dispositivo. Para activar o desactivar Google Now en cualquier momento, sigue estos pasos:

- 1. Mantén pulsado cualquier espacio vacío de la pantalla de inicio.
- 2. Accede a 🏟 Ajustes > Google Now.

Para abrir Google Now en los Nexus 5, 6 y 9, desliza el dedo hacia arriba desde el botón de inicio. Las novedades aparecerán en forma de tarjetas de Google Now. Si ya no necesitas una tarjeta, deslízala hacia la derecha o la izquierda. Si deslizas el dedo de derecha a izquierda, se abrirá la pantalla de inicio principal.

Si quieres ver más tarjetas, toca **Más** en la parte inferior de la pantalla.

A continuación te indicamos cómo puedes ajustar la forma en la que se actualizan algunas tarjetas.

- Administrar recordatorios: en el = menú situado en la parte superior izquierda de la pantalla, toca "Recordatorios" .
- Solicitar información actualizada sobre tus equipos deportivos favoritos, cotizaciones en bolsa y mucho más: ve al menú y selecciona "Personalizar" <sup>(\*)</sup>.
- Personalizar otras novedades: en la parte superior derecha de cada tarjeta, toca el icono de los tres puntos ••• .

Para obtener más información sobre Google Now, consulta este artículo. Para consultar una lista completa de las tarjetas disponibles, accede a la página google.com/now.

# Qué puedes pedirle a Google que haga por ti

Cuando utilices Google Now, puedes hacer búsquedas, obtener indicaciones y crear recordatorios por voz en tu dispositivo. Por ejemplo, di "Ok Google, ¿voy a necesitar el paraguas mañana?" para comprobar si va a llover mañana según la previsión meteorológica.

Para ver otros ejemplos de lo que puedes decir, consulta el artículo "Ok Google" y la búsqueda por voz. Puedes utilizar la mayoría de estos ejemplos en alemán, coreano, español, francés, inglés, italiano, japonés, portugués (Brasil) y ruso, pero algunos ejemplos no están disponibles en todos los idiomas.

Si quieres decir "Ok Google" en un idioma distinto al inglés, tendrás que cambiar el idioma principal de tu dispositivo. Para obtener más información sobre cómo cambiar el idioma en Google, consulta este artículo.

# Activar o desactivar el comando "Ok Google"

Para iniciar una búsqueda o una tarea, puedes decir "Ok Google". Para activarlo o desactivarlo, abre Google Now o la aplicación Google, ve al menú y toca **Ajustes > Voz > Detección de OK Google**.

# Pantalla

Para cambiar la configuración de la pantalla en tu dispositivo, sigue estos pasos:

- 1. Ve a 🏟 Ajustes > Dispositivo > Pantalla.
- Selecciona una de las opciones que se indican a continuación. Es posible que algunos de estos ajustes varíen según el dispositivo y la versión de Android. Todas estas opciones

pueden afectar a la duración de la batería. Para obtener más información, consulta la sección Administrar la duración de la batería en la página 10.

- Nivel de brillo: mueve el control deslizante 💿 para ajustar el nivel de brillo del dispositivo.
- Brillo automático: activa el brillo automático para optimizar automáticamente el nivel de brillo del dispositivo en función de la luz ambiental. El brillo automático está activado de forma predeterminada. Puedes seguir ajustando el brillo cuando sea necesario.
- Suspender después de: permite cambiar el tiempo que debe pasar para que se apague la pantalla cuando no estés utilizando el dispositivo. Más información sobre los ajustes de suspensión
- Salvapantallas: permite configurar un salvapantallas que muestre fotos, fondos coloridos y mucho más mientras el dispositivo se esté cargando o cuando esté conectado a una base. Más información sobre cómo utilizar el salvapantallas
- Pantalla ambiental (solo Nexus 6): activa la pantalla ambiental si quieres que tu teléfono se active al cogerlo o al recibir una notificación.

# Sonido y notificaciones

Para modificar los ajustes de sonido y de las notificaciones en tu dispositivo, accede a 🎝 Ajustes > Dispositivo > 🌲 Sonido y notificaciones.

Las notificaciones te avisan de la llegada de mensajes nuevos, de eventos de calendario y de las alarmas, así como de eventos en curso como, por ejemplo, las descargas.

- Interrupciones: establece las prioridades de las notificaciones sonoras para que no te interrumpan. Toca las distintas opciones para activar o desactivar las interrupciones al recibir llamadas o mensajes. Si activas las notificaciones de mensajes, toca Llamadas y mensajes de para especificar de quién quieres aceptar las notificaciones ("Todo el mundo", "Solo contactos destacados" o "Solo contactos"). En "Tiempo inactivo", selecciona los días y las horas en los que quieres recibir notificaciones sonoras.
- Con dispositivo bloqueado: permite establecer si las notificaciones se pueden ver cuando el teléfono está bloqueado y si se debe mostrar el contenido sensible de las notificaciones. Se considera contenido sensible, por ejemplo, una canción que hayas descargado, el destinatario de un correo electrónico o los detalles de un evento. Para obtener más información, consulta el Centro de ayuda.
- Notificaciones de aplicaciones: modifica los ajustes de las notificaciones de forma individual para cada aplicación como, por ejemplo, Gmail. La opción establecida en Con dispositivo bloqueado siempre tendrá preferencia sobre la opción establecida para una aplicación en particular.
- Acceso a notificaciones: consulta las aplicaciones que pueden acceder a las notificaciones.

Cuando recibes una notificación, aparece un icono en la parte superior de la pantalla. Los iconos de notificaciones pendientes aparecen a la izquierda, mientras que los iconos del sistema, como la señal de Wi-Fi, la cobertura del operador móvil o el nivel de batería, aparecen a la derecha:

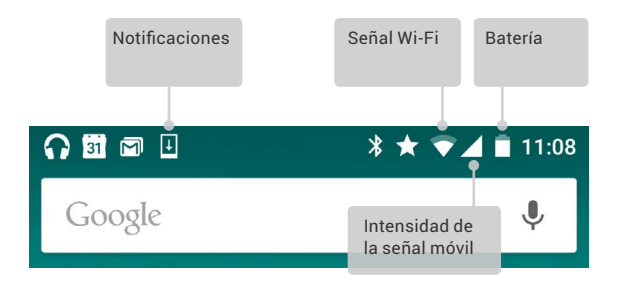

SUGERENCIA: La intensidad de la señal móvil y Wi-Fi se indica en la parte superior de la pantalla mediante barras de color blanco. Para comprobar si la red Wi-Fi seleccionada tiene conexión completa a Internet, abre los ajustes rápidos. Para ello, desliza dos dedos hacia abajo desde la parte superior de la pantalla.

Solo en los ajustes rápidos, las barras de color blanco en los indicadores de señal de red móvil o Wi-Fi indican la intensidad de la señal de una conexión a Internet normal.

Algunas notificaciones se pueden ampliar para mostrar más información, como las vistas previas de correos electrónicos o los eventos de calendario. La situada en la parte superior aparecerá ampliada, siempre que sea posible. Para ampliar una notificación, selecciónala con un dedo y deslízala hacia abajo lentamente.

Para abrir la aplicación relacionada con una notificación, toca el icono que aparece a la izquierda. Algunas notificaciones también te permiten realizar determinadas acciones tocando los iconos de la notificación. Por ejemplo, las notificaciones del calendario te permiten posponer el recordatorio o enviar un correo electrónico a otros invitados.

Cuando hayas terminado de utilizar una notificación, deslízala para eliminarla. Para descartar todas las notificaciones, toca el icono Descartar = que aparece al final de la lista de notificaciones.

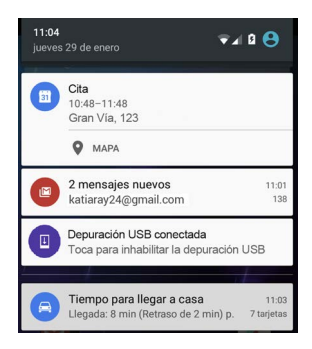

# Administrar cuentas en tu dispositivo

Puedes añadir cuentas para que la información asociada a una cuenta se sincronice automáticamente con tu dispositivo. Debes configurar una cuenta en tu dispositivo para poder recibir correo electrónico o descargar aplicaciones de Google Play.

También puedes añadir varios usuarios al dispositivo, por ejemplo, si varias personas comparten un tablet. Añadir usuarios no es lo mismo que añadir cuentas. Cada usuario tendrá ajustes diferentes y no podrá acceder a las cuentas del resto de usuarios, mientras que un mismo usuario puede tener varias cuentas y cambiar de una a otra en cualquier momento si ha iniciado sesión en ellas. Asegúrate de que has iniciado sesión con las credenciales adecuadas antes de añadir o eliminar información de una cuenta.

## Añadir una cuenta

- Accede a the Ajustes > Personal > Cuentas. Toca "Añadir cuenta".
- Toca el tipo de cuenta que quieras añadir. Es posible que dispongas de varias opciones, como "Google", "Personal (IMAP)" o "Personal (POP3)". Si no sabes si elegir una cuenta IMAP o POP3, prueba primero IMAP. Muchos servicios de correo electrónico utilizan IMAP. Más información sobre las diferencias entre IMAP y POP3
  - Selecciona "Google" si quieres añadir tu cuenta de Google. Cuando inicias sesión con una cuenta de Google, todos los correos electrónicos, los contactos, los eventos de calendario y otros datos asociados a esa cuenta se sincronizan automáticamente con el dispositivo.
  - ii. Sigue las instrucciones que aparecen en pantalla para añadir la cuenta.

Para cambiar los ajustes de cualquier cuenta, sigue estos pasos:

- 1. Accede a 🏟 Ajustes > Personal > Cuentas.
- Selecciona tu cuenta. Si utilizas una cuenta de Google, toca "Google" y, a continuación, selecciona tu cuenta.

#### Eliminar una cuenta

Si eliminas una cuenta que hayas añadido al dispositivo, todo el contenido asociado a esa cuenta, incluido el correo electrónico, los contactos y los ajustes, también se borrará. No puedes eliminar la cuenta que hayas utilizado para configurar tu dispositivo inicialmente. Para eliminar una cuenta del dispositivo, sigue estos pasos:

- 1. Comprueba si la cuenta que quieres eliminar es la cuenta que utilizaste para configurar el dispositivo.
  - Si no lo es, ve al paso 2 y sigue las instrucciones.
  - Si lo es, restablece los datos de fábrica en el dispositivo en lugar de seguir los pasos que se indican a continuación. Este proceso borrará todos los datos del dispositivo y tendrás que introducir una cuenta de Google para volver a configurar el dispositivo. Más información sobre cómo restablecer los datos de fábrica en tu dispositivo Nexus o dispositivo de la edición Google Play
- 2. Abre el menú Ajustes 🏟 del dispositivo.
- En "Cuentas", toca el nombre de la cuenta que quieras eliminar. Si utilizas una cuenta de Google, toca "Google" y, a continuación, selecciona la cuenta.
  - Si cierras sesión en tu cuenta de Google, el correo electrónico, los contactos, los eventos de calendario y otros datos asociados a esa cuenta se dejarán de sincronizar en el dispositivo.
- 4. Toca el icono de 🚦 **menú** situado en la esquina superior derecha de la pantalla.
- 5. Toca Eliminar cuenta.

# Compartir tu dispositivo con otros usuarios

Puedes compartir tu dispositivo fácilmente con tu familia y tus amigos. Para ello, solo tienes que crear un usuario independiente para cada persona, que tendrá su propio espacio en el dispositivo para pantallas de inicio, cuentas, aplicaciones y ajustes personalizados, entre otras muchas opciones. Para poder añadir usuarios, debes ser el propietario del dispositivo.

Si quieres añadir un usuario nuevo, sigue estos pasos:

- 1. Accede a 🏟 Ajustes > Dispositivo > Usuarios.
- 2. Toca Añadir usuario y, a continuación, toca Aceptar.
  - Si el nuevo usuario está contigo: toca "Configurar ahora" para acceder a la pantalla de bloqueo. Selecciona el nuevo usuario, desbloquea la pantalla y permite que el usuario configure su cuenta de Google y otros detalles.
  - ii. Si el nuevo usuario no está contigo: toca "Ahora no". Aparecerá un "nuevo usuario" en la lista. La próxima vez que estés con el usuario, vuelve a acceder a la lista de usuarios y selecciona "Nuevo usuario" o haz clic en la imagen del usuario que aparece en la pantalla de bloqueo.

Una vez que el usuario esté configurado, aparecerá la imagen o el avatar de un segundo perfil de usuario en la barra de estado de la pantalla de bloqueo. Para seleccionar un usuario, toca la imagen y desbloquea la pantalla. Cada usuario puede establecer su propia pantalla de bloqueo.

## Cambiar de usuario

Para cambiar de usuario, desliza el dedo hacia abajo desde la parte superior de cualquier pantalla dos veces para abrir los ajustes rápidos. Toca la imagen del usuario actual en la esquina superior derecha de la pantalla y, a continuación, toca la imagen de otro usuario.

## Eliminar un usuario

El propietario del dispositivo puede eliminar cualquier usuario que haya añadido:

- 1. Accede a 🏟 Ajustes > Dispositivo > Usuarios.
- Toca Ajustes 🔹 junto al nombre del usuario y, a continuación, selecciona Eliminar usuario.

El resto de usuarios solo podrá eliminar su propio espacio.

- 1. Accede a 🏟 Ajustes > Dispositivo > Usuarios.
- 2. Ve al menú y toca 🚦 Eliminar usuario de este dispositivo.

## Usuario invitado

Si alguien quiere utilizar temporalmente tu dispositivo, pero no necesitan configurar una cuenta de usuario normal, pueden utilizarlo como invitado. Los usuarios invitados no pueden acceder a tu correo, a tus aplicaciones ni a ningún contenido de tu dispositivo que esté vinculado a tu cuenta, como fotos o archivos descargados. Para poder añadir a un invitado, debes ser el propietario del dispositivo.

- 1. Accede a 🏟 Ajustes > Dispositivo > Usuarios.
- 2. Toca Invitado.

Cuando el invitado haya terminado de utilizar tu dispositivo, puedes cambiar a otro usuario.

Para cambiar a otro usuario: desliza el dedo hacia abajo desde la parte superior de cualquier pantalla y, a continuación, toca la barra situada en la parte superior para acceder a los ajustes rápidos. Para seleccionar otro usuario, toca la imagen situada en la esquina superior derecha de la pantalla y, a continuación, toca la imagen de otro usuario.

# Seguridad

Si has definido una opción de bloqueo para la pantalla, esta se oscurecerá y se bloqueará al entrar en suspensión o al pulsar el botón de encendido.

En los ajustes de la pantalla de bloqueo puedes configurar bloqueos con distintos niveles de seguridad:

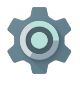

- 1. Accede a Ajustes > Personal > Seguridad > Bloqueo de pantalla.
- 2. Toca el tipo de bloqueo que quieras utilizar.

Aunque la pantalla de bloqueo esté bloqueada, puedes realizar algunas acciones.

- Ajustes rápidos: desliza el dedo hacia abajo desde la parte superior de la pantalla para acceder a los ajustes rápidos sin tener que introducir tu contraseña.
- Cámara: desliza el dedo de derecha a izquierda para abrir la cámara.
- Acceso al teléfono: desliza el dedo de izquierda a derecha para realizar una llamada. (Antes tendrás que introducir tu contraseña).
- Llamadas de emergencia: desliza el dedo de izquierda a derecha para realizar una llamada de emergencia sin tener que introducir tu contraseña.

Si tu dispositivo está configurado para varios usuarios, puede que tengas que tocar la imagen situada en la parte inferior de la pantalla para acceder a tu pantalla de bloqueo.

Para obtener más información sobre cómo personalizar la pantalla de bloqueo, consulta este artículo.

# Smart Lock

Puedes activar Smart Lock para mantener tu dispositivo desbloqueado cuando no haya dudas de que está contigo (por ejemplo, cuando está conectado a tu reloj Bluetooth o cuando reconoce tu cara).

### Dispositivos de confianza y reconocimiento facial

Puedes configurar tu dispositivo para que permanezca desbloqueado mientras esté conectado a un dispositivo Bluetooth, como un reloj, un monitor de fitness, unos auriculares o un sistema de altavoces para el coche. También puedes configurarlo para que se desbloquee al tocar una etiqueta NFC.

Además, puedes hacer que tu dispositivo se desbloquee cuando reconozca tu cara. Después de establecer una cara de confianza, cada vez que enciendas el dispositivo, este buscará tu cara y se desbloqueará si te reconoce. Ten en cuenta que alguien que se parezca a ti podría desbloquear el teléfono.

Nota: La función de reconocimiento facial no almacena fotos tuyas. Los datos utilizados para reconocer tu cara solo se almacenan en el dispositivo y las aplicaciones no pueden acceder a ellos. Tampoco se pueden realizar copias de seguridad en los servidores de Google.

Para obtener más información sobre los dispositivos de confianza y el reconocimiento facial, consulta este artículo.

# Fijar pantalla

Puedes configurar tu dispositivo para que muestre solo la pantalla de una aplicación determinada con la función Fijar pantalla. Esta función puede resultarte útil cuando estés jugando a algún juego para evitar que la pantalla de la aplicación se minimice accidentalmente si tocas el botón de inicio. Algunas aplicaciones pueden pedirte si quieres utilizar la fijación de pantalla.

Puedes configurar una opción para volver a la pantalla donde introduces la contraseña o el PIN cuando se cancele la fijación de pantalla. Para fijar una pantalla, sigue estos pasos:

- Accede a the Ajustes > Seguridad > Fijar pantalla y activa la función.
- 2. Abrir una aplicación:

- Para salir de la pantalla fijada, mantén pulsados los botones
   y al mismo tiempo.

# Protegerse frente a aplicaciones dañinas

Google siempre verifica las aplicaciones de Google Play para evitar que puedas instalar alguna aplicación dañina. De forma predeterminada, tu dispositivo no permite la instalación de aplicaciones de otras fuentes distintas a Google Play.

Si decides permitir la instalación de aplicaciones de fuentes desconocidas e instalas aplicaciones de otras fuentes distintas a Google Play, es más probable que puedas instalar aplicaciones dañinas.

Si permites la instalación de aplicaciones de fuentes desconocidas, la función de verificación de aplicaciones te protege al instalar aplicaciones fuera de Google Play. Esta función comprueba tu dispositivo continuamente para asegurarse de que todas las aplicaciones instaladas se comporten de forma segura, incluso después de instalarlas.

Para obtener más información sobre cómo protegerse frente a aplicaciones dañinas o para cambiar el comportamiento predeterminado de las aplicaciones, consulta este artículo.

# Administrador de dispositivos Android

Si pierdes tu teléfono o tablet, el Administrador de dispositivos Android te puede ayudar a encontrar su ubicación aproximada, hacerlo sonar, bloquearlo o borrar sus datos.

Estas opciones están activadas de forma predeterminada. Para verlas o modificarlas, abre la aplicación Ajustes de Google (\$) (disponible en el menú de aplicaciones () y toca Administrador de dispositivos Android.

Si pierdes el dispositivo, accede al Administrador de dispositivos Android y sigue las instrucciones.

# Android Beam

Puedes enviar, o compartir, una página web, un vídeo u otro tipo de contenido de tu pantalla con otro dispositivo. Para ello, debes unir normalmente la parte trasera de ambos dispositivos. En algunas aplicaciones, también puedes iniciar una transferencia desde el menú para compartir contenido.

Antes de empezar: comprueba que ambos dispositivos estén desbloqueados, que admitan la Comunicación de campo cercano (NFC) y que las opciones NFC y Android Beam estén activadas. Para ello, accede a 🎲 Ajustes > Conexiones inalámbricas y redes > Más. También debes asegurarte de que sabes dónde está el área NFC en la parte trasera de ambos dispositivos.

- Abre una pantalla con el contenido que quieras compartir, como una página web, un vídeo de YouTube o la página de un sitio en Google Maps.
- Une la parte trasera de tu dispositivo con la del otro dispositivo. Cuando los dispositivos se conecten, escucharás un sonido, se reducirá el tamaño de la imagen de tu pantalla y aparecerá el mensaje Toca para compartir.

 Toca cualquier punto de la pantalla. En la pantalla del otro dispositivo, aparecerá el contenido de la transferencia. Si no está instalada la aplicación necesaria, se abrirá la página de Google Play para poder descargar la aplicación correspondiente.

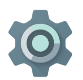

Para activar la función NFC, accede a Ajustes > Conexiones inalámbricas y redes > Más > NFC.

Para activar Android Beam, accede a Ajustes > Conexiones inalámbricas y redes > Más > Android Beam.

# Tocar y pagar

Cuando la conectividad NFC esté activada, puedes utilizar la función Tocar y pagar para comprar artículos con solo tocar un lector de la caja registradora con el teléfono. Para administrar las aplicaciones de la función Tocar y pagar, sigue estos pasos:

- 1. Accede a 🏟 Ajustes > Dispositivo > Tocar y pagar.
- Toca una aplicación para convertirla en la aplicación de pago predeterminada.

Si tu dispositivo no tiene ninguna aplicación de pago (por ejemplo, Google Wallet), busca en Google Play "aplicaciones de pago".

Para obtener más información sobre cómo utilizar la función Tocar y pagar en tu dispositivo, consulta este artículo.

# Imprimir documentos

Con Android 5.0, puedes obtener una vista previa del contenido de determinadas pantallas (por ejemplo, páginas web que se muestren en Chrome) e imprimirlo en una impresora conectada a la misma red Wi-Fi que tu dispositivo Android.

Para poder imprimir, debes tener instalado un servicio de impresión en el dispositivo. Para comprobar los servicios disponibles, accede a 🎝 Ajustes > Sistema > Impresión.

A continuación, puedes abrir cada servicio disponible, activarlo o desactivarlo, consultar las impresoras que ofrece, añadir nuevas impresoras y modificar la configuración del servicio.

Para imprimir un documento, como una página web de Chrome, sigue estos pasos:

- 1. Ve al menú y toca 🚦 Imprimir.
- En el cuadro de diálogo que se abre, puedes modificar la configuración como, por ejemplo, la impresora, el número de copias, la orientación y mucho más.
- 3. Toca Imprimir.

# Chromecast

Chromecast es un pequeño dispositivo que se conecta a la parte trasera del televisor. Este dispositivo te permite enviar vídeos y música de tu teléfono o tablet a tu televisor. A continuación se indican algunas aplicaciones con las que puedes utilizar el Chromecast:

- YouTube
- Netflix
- Google Play Películas y TV
- Google Play Música
- Hulu Plus

Para ver más aplicaciones, consulta la página chromecast.com/ apps.

Al utilizar el Chromecast, asegúrate de que esté conectado a la misma red Wi-Fi que el teléfono o el tablet y que hayas seleccionado este dispositivo como fuente de entrada del televisor.

Para mostrar contenido de tu teléfono o tablet en el televisor, sigue estos pasos:

- Abre el vídeo o la música en una de las aplicaciones indicadas anteriormente.
- 2. Toca el icono de Cast 🗐.
- 3. Reproduce el contenido de forma habitual para transmitirlo al televisor.

Para obtener más información, consulta la sección Cómo enviar contenido de aplicaciones al televisor.

# Almacenamiento de archivos

Android 5.0 te permite almacenar y explorar fácilmente las imágenes, los vídeos y otros archivos en tu dispositivo y adjuntar este contenido a un correo electrónico, un mensaje de Hangouts, etc. También puedes utilizar las imágenes almacenadas como fondo de la pantalla de inicio.

A continuación podrás ver cualquiera de estas fuentes:

- Reciente: muestra las fotos o los vídeos que hayas hecho o abierto recientemente.
- Drive: te permite adjuntar cualquier archivo almacenado en Google Drive.
- Imágenes: muestra las fotos, los vídeos u otras imágenes del dispositivo.
- Descargas: incluye la mayoría de archivos (excepto contenido de Google Play) que hayas descargado de correos electrónicos o de la Web.
- Fotos: te permite explorar las imágenes y los vídeos que haya en tu dispositivo o que se hayan subido a tu cuenta de Google.

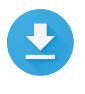

Utiliza la aplicación Descargas para ver, volver a abrir o eliminar archivos que hayas descargado de Gmail o de otras fuentes (excepto revistas, vídeos, libros y otro contenido multimedia de Google Play).

En la aplicación Descargas:

- Toca un elemento para abrirlo.
- En la lista de descargas, mantén pulsado un elemento para seleccionarlo. Toca < y selecciona un método para compartir el elemento de la lista. Toca para eliminar el elemento.

Google Play reproduce las compras y los alquileres a través de Internet. Por ello, estos tipos de contenido no siempre ocupan espacio de almacenamiento al reproducirse. Puedes descargar contenido de las aplicaciones de Google Play para poder acceder a él sin conexión, pero este nunca aparece en la aplicación Descargas.

# Capturas de pantalla

Para hacer una captura de pantalla en dispositivos Nexus o de la edición Google Play, sigue estos pasos:

- Asegúrate de que la imagen que quieras capturar aparezca en la pantalla.
- 2. Pulsa el botón de encendido y el botón para bajar el volumen de forma simultánea.

La captura de pantalla se guarda automáticamente en la aplicación Fotos.

SUGERENCIA: Para compartir tu pantalla a través de Gmail, Google+ y muchas otras aplicaciones, selecciona la captura de pantalla en Fotos y toca la opción para compartirla < en la parte inferior de la pantalla. Toca para editar la pantalla. Toca para eliminarla. Para dispositivos de la edición Google Play, toca la opción para compartir la pantalla <. SUGERENCIA: Para seleccionar un idioma del teclado diferente al inglés, accede a 🎝 Ajustes, Personal > Idioma e introducción de texto. Para obtener más información, consulta la ayuda del teclado.

#### Introducir y editar texto

Utiliza el teclado en pantalla para introducir texto. El teclado en pantalla de un teléfono Nexus tiene este aspecto:

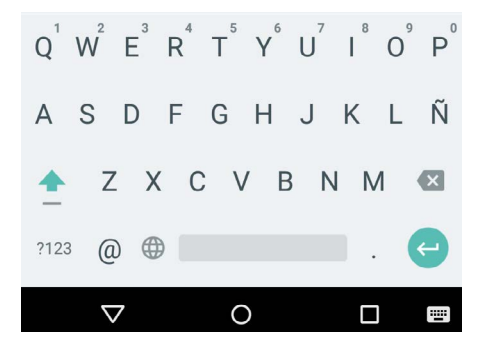

Los teclados de los tablets funcionan de forma similar. Para que el teclado desaparezca, toca el botón de volver que aparece debajo.

En algunas aplicaciones, el teclado se abre automáticamente. En otras, tienes que tocar el campo en el que quieras escribir.

| Cambiar la<br>ubicación en<br>la que quieres<br>escribir | Toca el cursor y, a continuación, toca y arrastra<br>la pestaña que aparece debajo a la nueva<br>posición.                                |
|----------------------------------------------------------|----------------------------------------------------------------------------------------------------|
| Seleccionar                                              | Mantén pulsado el texto o tócalo dos veces.                                                                                               |
| lexto                                                    | Se resaltará la palabra más cercana con una<br>pestaña a cada lado de la selección. Arrastra<br>las pestañas para modificar la selección. |
| Eliminar texto                                           | Toca la tecla 💌 para eliminar los caracteres<br>situados delante del cursor o el texto<br>seleccionado.                                   |
| Escribir en<br>mayúsculas                                | Para escribir una letra en mayúsculas, toca la<br>tecla Mayús                                                                             |
|                                                          | También puedes mantener pulsada la tecla<br>Mayús 🔶 mientras escribes o tocar la tecla<br>Mayús 左 y moverte a otra tecla.                 |
|                                                          | Cuando sueltes la tecla, volverás a escribir en<br>minúscula.                                                                             |

#### Tareas de edición básicas

| Activar el<br>bloqueo de<br>mayúsculas    | Mantén pulsada la tecla Mayús $\underline{\hat{\Phi}}$ o tócala dos veces para que cambie. Vuelve a tocar la tecla Mayús $\underline{\hat{\Phi}}$ para escribir de nuevo en minúscula.                                                                                                    |
|-------------------------------------------|----------------------------------------------------------------------------------------------------|
| Alternar<br>mayúsculas y<br>minúsculas en | Si quieres alternar entre mayúsculas y minúsculas en una palabra que hayas escrito, puedes seleccionarla y tocar la tecla Mayús $\stackrel{\text{(b)}}{-}$ .                                                                                                    |
| una palabra                               | Puedes seleccionar que la palabra aparezca<br>con la primera letra en mayúscula o todo en<br>mayúscula.                                                                                                    |
| Introducir<br>un símbolo o                | Para utilizar las teclas de símbolos en una<br>palabra, toca la tecla de símbolos 🚥 una vez.                                                                                                    |
| caracter                                  | También puedes mantener pulsada la tecla de<br>símbolos ma mientras escribes o tocar la tecla<br>de símbolos ma y moverte a otra tecla. Cuando<br>sueltes la tecla, volverán a aparecer las teclas<br>de letras.                                                                                                  |
| Ver más<br>símbolos y<br>caracteres       | Mantén pulsados los símbolos o caracteres<br>para ver caracteres acentuados u otros<br>símbolos.                                                                                                    |
| Cortar, copiar y<br>pegar                 | Selecciona el texto que quieras cortar o copiar<br>y, a continuación, toca Cortar 🛠 o Copiar 🗋<br>. Para pegar el texto, toca el espacio en el que<br>quieras pegarlo y toca <b>Pegar</b> . Si quieres sustituir<br>otro texto por el texto que has copiado, destaca<br>el texto y, a continuación, toca Pegar 📋. |

#### Emojis

Utiliza el teclado de Google para seleccionar distintas imágenes pequeñas y llenas de color que se usan para expresar emociones (denominadas emoji) para añadir un toque divertido a tus mensajes.

En función del dispositivo, es posible que tengas que mantener pulsada la tecla Entrar y, a continuación, deslizar el dedo hacia la cara sonriente para mostrar los emojis. En un tablet, solo tienes que tocar el símbolo de emojis que aparece en la parte inferior derecha.

Se abrirá un panel como este. Para desplazarte por las categorías, desliza el dedo hacia la derecha o hacia la izquierda. También puedes tocar los símbolos que aparecen en la fila superior. Para introducir un emoji, solo tienes que tocarlo:

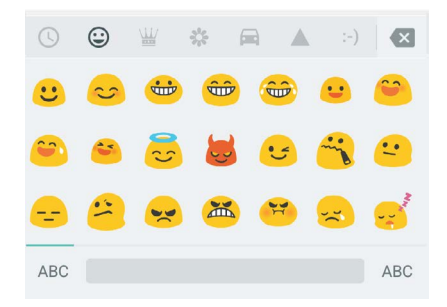

# Utilizar las sugerencias de palabras siguientes

- 1. Toca la ubicación en la que quieras escribir.
- Empieza a escribir una palabra. Cuando la palabra que quieras introducir aparezca en la lista situada sobre el teclado, solo tienes que tocarla.

 Sigue tocando palabras, a menos que no aparezca la palabra que necesitas. En ese caso, escríbela.

Android seguirá sugiriendo palabras a medida que escribas.

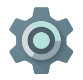

Para cambiar el teclado y los métodos de introducción, accede a Ajustes > Personal > Idioma e introducción de texto.

Para activar o desactivar la sugerencia de palabras siguientes, accede a Ajustes > Personal > Idioma e introducción de texto > Teclados y métodos de introducción > Teclado de Google > Corrección ortográfica > Sugerir siguiente palabra.

# Escritura gestual

La escritura gestual funciona mejor en inglés. La calidad varía para otros idiomas y, en algunos casos, esta función aún no está disponible.

Para introducir una palabra mediante la escritura gestual, sigue estos pasos:

- 1. Toca la ubicación en la que quieras escribir para abrir el teclado.
- 2. Desliza el dedo lentamente por las letras de la palabra que quieras introducir.
- Levanta el dedo cuando aparezca la palabra que quieras introducir en la vista previa flotante o en el centro de la barra de sugerencias. Para seleccionar una de las palabras de la tira de sugerencias, tócala.

Si la palabra que quieres introducir no aparece mientras usas la escritura gestual, puedes escribirla de forma manual. Si utilizas la escritura gestual para introducir una palabra, toca la palabra para ver otras opciones en la barra de sugerencias.

SUGERENCIA: Si la palabra contiene letras que quieras destacar como, por ejemplo, letras repetidas como la "r" de "carro", debes detener el dedo sobre esa letra un poco más antes de pasar a la siguiente.

#### Utilizar la escritura gestual sin el espacio

Al utilizar la escritura gestual, no es necesario usar el espacio, solo tienes que deslizar el dedo por las letras que quieras introducir y levantar el dedo para empezar a escribir la siguiente palabra.

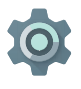

Para cambiar la configuración de la escritura gestual, accede a 🎝 Ajustes > Idioma e introducción de texto > Teclado y métodos de introducción > Teclado de Google > Escritura gestual.

# Diccionarios del teclado

Para administrar los diccionarios del teclado, accede a 🇱 Ajustes > Personal > Idioma e introducción de texto.

#### Diccionario personal

Puedes añadir tus propias palabras a un diccionario personal para que el dispositivo las recuerde. Para añadir una palabra o frase, incluido un acceso directo opcional, accede a Ajustes > Personal > Idioma e introducción de texto > Teclado de Google > Corrección ortográfica > Diccionario personal . A continuación, selecciona el idioma del diccionario que quieras modificar, toca el icono para añadir contenido y escribe la palabra. Si utilizas el acceso directo opcional al escribir, la palabra o la frase aparecerá como una opción en las sugerencias de palabras que se muestran sobre el teclado.

#### Diccionarios complementarios

- Accede a S Ajustes > Personal > Idioma e introducción de texto > Teclado de Google > Corrección ortográfica > Diccionarios complementarios.
- 2. Aparecen diccionarios de otros idiomas que puedes descargar en tu dispositivo.
- 3. Toca el diccionario que quieras y, a continuación, toca **Instalar**.

# Introducir texto por voz

Puedes introducir texto por voz en la mayoría de los sitios en los que se puede introducir texto con el teclado en pantalla.

- 1. Toca un campo de texto o una posición del texto que hayas introducido previamente en un campo de texto.
- 2. Toca la tecla del micrófono 🌷 del teclado en pantalla.
- 3. Cuando aparezca el micrófono, di el texto que quieras escribir.

En algunos idiomas, también puedes introducir signos de puntuación por voz como, por ejemplo, "coma", "punto", "signo de interrogación" o "signo de exclamación". Entre los idiomas admitidos se incluyen alemán, español, francés, inglés, italiano, y ruso.

Para mejorar el procesamiento de la entrada de voz, Google puede grabar algunos segundos de ruido de fondo en una memoria temporal en cualquier momento. Esta grabación permanece en el dispositivo solo durante unos segundos y no se envía a Google.

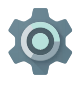

Para cambiar la configuración de síntesis de voz, accede a Ajustes > Personal > Idioma e introducción de texto.

# 4 Probar algunas aplicaciones

## Menú de aplicaciones

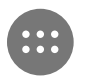

Para ver todas tus aplicaciones, toca el icono del menú de aplicaciones 👜 situado en la bandeja de favoritos de cualquier pantalla de inicio.

En esta pantalla, puedes ver todas tus aplicaciones, incluidas las que venían instaladas en el teléfono y las que hayas descargado de Google Play. Puedes mover los iconos de las aplicaciones a cualquier pantalla de inicio.

A continuación se indica lo que puedes hacer en el menú de aplicaciones.

- Desplazarte por las pantallas: desliza el dedo hacia la izquierda o la derecha.
- Abrir una aplicación: toca el icono correspondiente.
- Colocar el icono de una aplicación en una pantalla de inicio: mantén pulsado el icono de una aplicación, desliza el dedo y levántalo para soltar el icono en la pantalla de inicio que prefieras.
- Explorar widgets: toca la pestaña Widgets situada en la parte superior del menú de aplicaciones.

 Descargar más aplicaciones: toca Google Play p en la lista de iconos de aplicaciones.

Para eliminar el icono de una aplicación de la pantalla de inicio sin eliminar la aplicación de forma permanente del dispositivo, solo tienes que mantenerla pulsada, deslizar el dedo hacia la parte superior de la pantalla y soltar la aplicación sobre el icono  $\times$  Eliminar.

Para consultar información sobre una aplicación en la pantalla del menú de aplicaciones, solo tienes que mantenerla pulsada, deslizar el dedo hacia la parte superior de la pantalla y soltar la aplicación sobre el icono de información de la aplicación ().

SUGERENCIA: Algunas aplicaciones pueden ser dañinas para ti o para el dispositivo. Sin embargo, no es necesario que compres software antivirus para tus dispositivos Nexus o de la edición Google Play. Google puede verificar las aplicaciones para evitar que se instale software dañino.

Para obtener más información sobre cómo protegerse frente a aplicaciones dañinas, consulta este artículo.

## Gmail

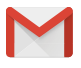

La aplicación Gmail te permite leer y escribir correos electrónicos en cualquier dispositivo móvil. Para abrirla, toca Gmail 💟 en una pantalla de inicio o del menú de aplicaciones 🌐.

Gmail es mucho más. Puedes utilizar tu cuenta de Gmail para iniciar sesión en todas las aplicaciones y en todos los servicios de Google, por ejemplo:

- Google Now (para obtener la información que necesitas en el momento preciso)
- Calendario
- · Contactos (para llevar un registro de tus contactos)
- · Google Drive (para utilizar documentos)

Mientras lees un mensaje:

- Toca los iconos que aparecen en la parte superior de la pantalla para archivar los mensajes, eliminarlos y marcarlos como leídos. Toca Para marcar un mensaje como no leído. En el menú : puedes encontrar las opciones para mover, cambiar etiquetas, silenciar conversaciones, imprimirlas y otras acciones que puedes realizar en el correo electrónico.
- Desliza el dedo hacia la izquierda o hacia la derecha para leer la conversación anterior o la siguiente.

Organiza tus conversaciones: en la bandeja de entrada, mantén pulsada una conversación para seleccionarla. A continuación, utiliza los iconos y el menú situado junto a la parte superior de la pantalla para administrar los mensajes seleccionados.

Para cambiar las opciones de configuración, añadir una cuenta u obtener ayuda, ve al menú.

Independientemente de la pantalla de Gmail en la que te encuentres, siempre puedes tocar el botón <</td>superior de la pantalla para volver a la bandeja de entrada.

En la bandeja de entrada, ve al menú para abrir el panel que muestra las cuentas y las etiquetas disponibles, entre otras opciones.

Para obtener más información, accede a la ayuda de Gmail.

SUGERENCIA: Puedes acceder a tu correo electrónico de otras cuentas, como Microsoft Exchange, en Gmail. Para ello, solo tienes que añadir la cuenta en los ajustes de Gmail.

#### Para añadir una cuenta de correo electrónico que no sea de Gmail a esta aplicación, sigue estos pasos:

- 1. Accede a 🏟 Ajustes > Personal > Cuentas > Añadir cuenta.
- Toca el tipo de cuenta que quieras añadir. Puedes elegir diferentes opciones, como "Google", "Personal" o "Trabajo".
- Selecciona "Google" si quieres añadir tu cuenta de Google. Cuando inicias sesión con una cuenta de Google, todos los correos electrónicos, los contactos, los eventos de calendario y otros datos asociados a esa cuenta se sincronizan automáticamente con el dispositivo.
- Sigue las instrucciones que aparecen en pantalla para añadir la cuenta.

Para cambiar los ajustes de cualquier cuenta, sigue estos pasos:

- 1. Abre el menú Ajustes 🏟 del dispositivo.
- En "Personal", toca "Cuentas" y selecciona tu cuenta. Si utilizas una cuenta de Google, toca Google y, a continuación, selecciona tu cuenta.

# Google Play

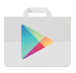

Google Play pone a tu disposición tus aplicaciones, juegos, películas, programas de TV, libros, canciones, noticias y revistas favoritos en una sola aplicación para que puedas acceder a tu contenido en todos tus dispositivos. Para abrir la aplicación Google Play, toca 🝺 .

Si has comprado contenido en Google Play antes, podrás acceder automáticamente a este contenido en cualquier dispositivo Android. Solo tienes que asegurarte de haber iniciado sesión con la misma cuenta que hayas utilizado para comprar ese contenido. Para comprobarlo, sigue estos pasos:

- 1. Abre la aplicación Google Play 🝺.
- 2. Ve al menú  $\equiv$  situado en la parte superior izquierda.

En esta pantalla, puedes ver la cuenta con la que has iniciado sesión o cambiar de cuenta, ver las aplicaciones que has comprado, consultar tu lista de deseos y mucho más.

Para establecer las preferencias, borra el historial de búsqueda y activa los controles del usuario. Para ello, ve al menú  $\equiv$  y toca Ajustes. Por ejemplo, para filtrar aplicaciones según el nivel de madurez o solicitar un PIN para compras, toca la opción Filtro de contenido o Solicitar autenticación para realizar compras.

Para encontrar tu contenido, abre cualquier aplicación de Google Play en el menú de aplicaciones 🌚 y ve al menú  $\equiv$ .

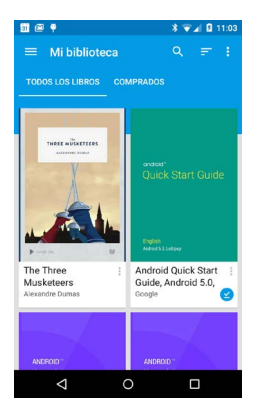

#### Servicio de asistencia de Google Play

Para obtener más información sobre Google Play, como las opciones de asistencia telefónica o por correo electrónico, consulta la página support.google.com/googleplay.

## Cámara

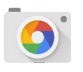

La cámara te permite hacer fotos, vídeos, fotos panorámicas y fotografías esféricas envolventes de 360º para capturar todo lo que te rodea.

Para abrir la cámara, sigue estos pasos:

- En la pantalla de bloqueo, desliza el dedo de derecha a izquierda.
- En la pantalla de inicio, toca la cámara 🧕 .

Al abrir la cámara por primera vez, es posible que tengas que seleccionar si quieres que se recuerden las ubicaciones de las fotos. De esta forma, por ejemplo, puedes indicar la ubicación de una determinada foto en Google Maps.

Al abrir la cámara, puedes seleccionar entre cinco modos de cámara diferentes. Para ver los modos, desliza el dedo de izquierda a derecha.

El icono 💽 indica el modo de cámara. Para hacer una foto, sigue estos pasos:

1. Enmarca el objeto que quieras fotografiar y observa el anillo de enfoque.

Para enfocar otra parte de la imagen, solo tienes que tocarla. Para acercar la imagen, separa dos dedos hacia fuera. Para alejar la imagen, junta dos dedos hacia dentro.

- 2. Cuando los corchetes del anillo de enfoque desaparezcan, toca el botón del obturador (el botón de la cámara).
- Para ver la foto que acabas de hacer, solo tienes que deslizar el dedo de derecha a izquierda. Para ver las fotos almacenadas, toca el icono situado en la parte superior derecha. Mientras ves las fotos almacenadas, toca < para compartirlas, 
   para modificarlas y para eliminarlas.

Sigue deslizando el dedo para ver otras imágenes de la aplicación Fotos.

Para utilizar otro modo, desliza el dedo de izquierda a derecha para mostrar la lista de modos de cámara:

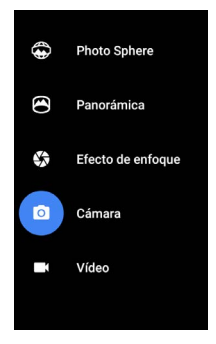

#### Fotografía esférica

Para capturar imágenes de 360° o panorámicas, desplaza o inclina el dispositivo hasta que el círculo que aparece en el centro de la pantalla coincida con un punto de color azul y registre esa parte de la imagen. Sigue moviendo el dispositivo por los puntos hasta que hayas terminado y, a continuación, toca la marca de verificación situada en la parte inferior de la pantalla.

| Fotos<br>panorámicas | Toca "Panorámica" para hacer una foto<br>panorámica.                                                                                                    |
|----------------------|----------------------------------------------------------------------------------------------------|
|                      | Encuentra el punto de inicio y toca el botón<br>del obturador para hacer la primera foto de la<br>panorámica.                                                                                                    |
|                      | Para hacer las siguientes fotos, gira<br>lentamente el teléfono hasta la posición<br>deseada para mover el icono de objetivo por<br>cada punto gris hasta que se vuelva azul.                                               |
|                      | Sigue moviendo el dispositivo por los puntos<br>hasta que todos ellos se hayan vuelto azules y<br>tu imagen esté completa. A continuación, toca<br>la marca de verificación situada en la parte<br>inferior de la pantalla. |
| Efecto de<br>enfoque | Toca "Efecto de enfoque" y, a continuación,<br>sube el dispositivo lentamente siguiendo la<br>flecha.                                                                                                    |
| Cámara               | Toca "Cámara" para hacer fotos normales.                                                                                                    |
| Vídeo                | Para empezar a grabar un vídeo, toca el botón<br>de vídeo. Vuelve a tocar este botón para<br>detener la grabación.                                                                                                    |

Para cambiar los ajustes de cada modo (por ejemplo, el flash, la exposición, etc.), toca el círculo con tres puntos que aparece en la parte inferior derecha de la imagen enmarcada.

SUGERENCIA: El modo HDR+ en Nexus 5 y Nexus 6 captura una ráfaga de fotos automáticamente y combina lo mejor de cada una para obtener la mejor foto posible. Para activar el modo HDR+, toca "..." en la parte inferior derecha del obturador y selecciona HDR+.

Para obtener más información, consulta la ayuda de la cámara.

### Fotos

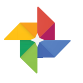

La aplicación Fotos te permite acceder al instante a las fotos y los vídeos asociados a cualquier cuenta de Google que hayas configurado en el teléfono o tablet. Para abrirla, toca Fotos 🚸.

A continuación se indica cómo puedes abrir la aplicación Fotos:

- Desde la cámara: desliza el dedo de derecha a izquierda.
- En el menú de aplicaciones: toca 4.

Si has iniciado sesión en el dispositivo con tu cuenta de Google, la aplicación Fotos te permite hacer una copia de seguridad automática de tus fotos y vídeos, organizarlos y compartirlos con tus amigos fácilmente.

También puedes explorar, buscar, recortar, editar y etiquetar fotos, así como crear álbumes y películas.

Ve al menú  $\equiv$  para:

- Cambiar de Google+ a la aplicación Fotos (y viceversa)
- Organizar y editar tus fotos y vídeos
- Crear y explorar álbumes

- Explorar animaciones de la función Efectos automáticos, fotografías panorámicas o fotos de grupo fusionadas que se crean automáticamente
- Explorar tus propias fotos

Para obtener más información, consulta la ayuda de Fotos.

## Contactos

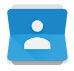

La aplicación **Contactos** te permite acceder rápidamente a la información de las personas con las que quieras ponerte en contacto. Para abrirla, toca el icono **Contactos** situado en una pantalla de inicio o del menú de aplicaciones.

Al encender el dispositivo y acceder a tu cuenta de Google por primera vez, los contactos de esa cuenta se sincronizarán con la aplicación Contactos. A continuación, todos los contactos se sincronizan automáticamente en tus dispositivos o en un navegador web.

Si utilizas Exchange, también puedes sincronizar la información de los contactos con la aplicación **Contactos**.

La información de tus **contactos** está disponible en Gmail, Google Talk y en otras aplicaciones. A medida que añades contactos de diferentes fuentes, se sincronizan automáticamente con todas las aplicaciones en las que son necesarios.

A continuación se indican las acciones que puedes hacer al abrir la aplicación **Contactos**:

- Ver todos los contactos, los favoritos y los grupos: selecciona una opción en la parte superior de la pantalla.
- Añadir un contacto: toca la opción para añadir un contacto
   a.

- Ver los detalles: toca un nombre para ver los detalles de un contacto o grupo.
- Compartir el contacto o colocar un contacto que utilizas frecuentemente en la pantalla de inicio: ve al menú 
   .
- Editar los detalles: mientras consultas la información de un contacto, toca el icono 
   v que aparece en la parte superior de la pantalla para editar la información del contacto.
- Cambiar la configuración: mientras consultas la pantalla principal de la lista de contactos, ve al menú 
   <sup>‡</sup> para importarlos o exportarlos, seleccionar las opciones de visualización y añadir o editar cuentas.

Para obtener más información, consulta la ayuda de Contactos.

#### Messenger

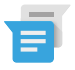

La aplicación Messenger para enviar mensajes de texto está disponible para dispositivos con Android 5.0 (Lollipop) o versiones superiores.

Para leer y responder mensajes, sigue estos pasos:

- Cuando recibes un nuevo mensaje, recibirás una notificación en tu dispositivo y aparecerá el icono de mensaje nuevo 
   en el panel de notificaciones.
- 2. Para abrir y leer el mensaje, toca la notificación de mensaje nuevo que aparece en el panel de notificaciones.
- Para responder un mensaje, toca el cuadro de mensaje Enviar y escribe tu mensaje.
- 4. Para enviarlo, toca **> Enviar**.

Para crear y enviar un mensaje de texto, sigue estos pasos:

- 2. En la pantalla principal de Messenger, toca 🔸.

- En el campo Para, introduce un nombre de tus contactos o un número de teléfono móvil. Para enviar un mensaje de texto de grupo, toca el icono de grupo +2, en el campo Para y toca contactos adicionales o introduce más números de teléfono móvil.
  - Debajo del campo "Para", puedes seleccionar los contactos frecuentes con la opción Frecuentes o tu lista de contactos con la opción Todos los contactos.
  - Si vas a enviar un mensaje de grupo, asegúrate de activar este tipo de mensajes en los ajustes de Messenger.
  - Si decides introducir un nombre o un número de teléfono en el campo Para, los contactos que coincidan con los de tu lista de contactos aparecen a medida que escribes. Puedes tocar un destinatario sugerido o seguir escribiendo el número de teléfono.
- 4. Para escribir tu mensaje, toca el cuadro de mensaje Enviar y escribe tu mensaje. Puedes obtener más información sobre cómo utilizar el teclado de Google y los emojis. Consulta la sección Utilizar el teclado en la página 38.
- Si vuelves a la pantalla anterior 
   mientras redactas un mensaje, este se guardará como un borrador en la aplicación Messenger. Selecciona la conversación para seguir escribiéndolo.
- 6. Para enviarlo, toca **> Enviar**.

Puedes administrar los mensajes, las conversaciones, las notificaciones y los contactos en la pantalla de inicio de Messenger. También puedes cambiar el sonido, las notificaciones y otros ajustes.

#### Eliminar mensajes

- 1. Abre una conversación en Messenger.
- 2. Mantén pulsado el mensaje que quieras eliminar.
- Cuando aparezca el cuadro de diálogo "Opciones de mensaje", toca Eliminar.

#### Eliminar conversaciones

- 1. Al ver tu lista de conversaciones en Messenger, mantén pulsada una conversación para seleccionarla.
- Para eliminar la conversación, toca el icono de la papelera isituado en la esquina superior derecha de la pantalla.

#### Administrar conversaciones

Desde la pantalla de inicio de Messenger, mantén pulsada una conversación o una selección de conversaciones para llevar a cabo una de las siguientes acciones:

- Archivar: toca 💽 para almacenar la conversación.
- Eliminar: toca 
   para eliminar la conversación de la aplicación Messenger.
- Activar o desactivar notificaciones: toca el icono de notificaciones para activar o desactivar las notificaciones de la conversación.
- Añadir contacto: toca el icono + para añadir el contacto de la conversación a tu lista de contactos.

Para obtener más información, consulta la ayuda de Messenger.

#### Hangouts

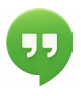

Hangouts te permite hacer videollamadas a cualquier usuario que tenga una cuenta de Google. Puedes compartir fotos y tu ubicación con otros usuarios. En algunos dispositivos Nexus, Hangouts es también la aplicación de mensajería predeterminada.

Para obtener más información sobre cómo utilizar Hangouts, consulta la ayuda de Hangouts.

# Calendario

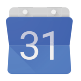

La aplicación Calendario te permite consultar y editar tu agenda. Para abrirla, toca Calendario en una pantalla de inicio o del menú de aplicaciones.

Al configurar tu dispositivo Android por primera vez, tienes la posibilidad de añadir una cuenta de Google (como Gmail). Al abrir la aplicación Calendario por primera vez en el teléfono o tablet, se mostrarán los eventos de calendario de esa cuenta de Google en la Web.

A medida que editas eventos, se sincronizan automáticamente con todas las aplicaciones en las que son necesarios.

Para cambiar la vista de calendario, ve al 🚦 **menú** y selecciona Agenda, Día, o Semana en la parte superior de la pantalla.

A continuación se indica lo que puedes hacer en cualquiera de estas vistas:

- Consultar o editar los detalles del evento: toca un evento para consultar la información del mismo.
- Administrar eventos y calendarios: toca los iconos que aparecen en la parte superior de la pantalla o ve al menú para buscar o crear eventos, para volver a la vista de día o para modificar la configuración.

Para enviar un correo electrónico a todos los invitados a un evento, tienes dos opciones:

 Abre el evento en la aplicación Calendario y toca Escribir a invitados. Puedes elegir una de las respuestas rápidas de la lista o escribir tu propia respuesta.  Cuando recibas una notificación del evento antes de que comience la reunión, desliza hacia abajo la pantalla de notificaciones. A continuación desliza un dedo para ampliar la notificación (si procede) y toca Escribir a invitados.

Para obtener más información, consulta la ayuda del Calendario.

# **5** Ajustes

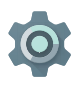

Los ajustes controlan las principales opciones de Android relacionadas con las redes, el hardware, la ubicación, la seguridad, el idioma, las cuentas, etc.

La opción Ajustes rápidos te permite modificar rápidamente los ajustes del sistema a los que accedes frecuentemente, como la conexión Wi-Fi o el brillo de la pantalla. Consulta la sección Ajustes rápidos en la página 8.

Puedes controlar muchas otras opciones del dispositivo y de la cuenta con solo deslizar el dedo hacia abajo dos veces desde la parte superior de la pantalla y tocar 🎲 . A continuación se indican los principales tipos de opciones de la cuenta y del dispositivo disponibles. Haz clic en los enlaces para consultar artículos de ayuda relacionados.

- Conexiones inalámbricas y redes: Wi-Fi, Bluetooth, uso de datos, Android Beam y opciones de configuración relacionadas
- Dispositivo: sonido, batería, inactividad y otros ajustes de la pantalla
- Ubicación
- Idioma
- Sincronización
- Opciones de copia de seguridad y restauración
- Cuentas

- Seguridad: contraseñas y certificados, bloqueo de pantalla, cifrado y fuentes de instalación de aplicaciones
- Sistema: fecha, hora, accesibilidad e información del dispositivo

La mayoría de aplicaciones incluyen también sus propias opciones de configuración. Normalmente, puedes acceder a ellas en el menú = situado en la parte superior izquierda de la aplicación o ir al : **menú** y seleccionar **Ajustes**. En dispositivos de la edición Google Play, los ajustes pueden estar en el botón de menú.

En la aplicación Ajustes de Google también puedes encontrar algunas opciones de configuración útiles.

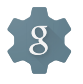

La aplicación Ajustes de Google te permite modificar las preferencias de los servicios y las aplicaciones de Google más utilizados en una misma aplicación, incluidos Google+, la ubicación, la búsqueda y el Administrador de dispositivos Android.

Para abrir la aplicación Ajustes de Google, toca 🄹 en el menú de aplicaciones 🌐 .

A continuación se indican otras cosas que puedes hacer en esta pantalla:

- Puedes controlar cómo se muestran los anuncios de Google basados en intereses en aplicaciones externas.
- En "Aplicaciones conectadas", puedes ver todas las aplicaciones que pueden acceder a la información de tu cuenta de Google, como el tipo de acceso concedido a cada aplicación.

# Accesibilidad

Para utilizar las opciones de accesibilidad, abre 🏟 Ajustes > Sistema > Accesibilidad.

Para ver información detallada sobre cómo configurar estas opciones, consulta la página sobre accesibilidad de Android. A continuación se indican algunas de las opciones disponibles para usuarios con dificultades visuales:

Subtítulos: puedes activar los subtítulos en el dispositivo y especificar el idioma, el tamaño del texto y el estilo. En algunas aplicaciones, debes activar los subtítulos en la propia aplicación.

TalkBack es un lector de pantalla de Google incluido en los teléfonos Android. Utiliza mensajes de voz para describir eventos, como notificaciones, así como los resultados de acciones, como abrir una aplicación. Si TalkBack está activado, tendrás que tocar las opciones dos veces para seleccionarlas. Los ajustes de TalkBack te permiten controlar la naturaleza de la voz, las notificaciones y la exploración táctil de TalkBack.

La exploración táctil es una función del sistema que funciona con TalkBack y que te permite tocar la pantalla del dispositivo y oír los elementos que seleccionas mediante mensajes de voz. Esta función es útil para las personas con problemas de visión. En los ajustes de TalkBack, puedes cambiar los ajustes de la exploración táctil (por ejemplo, administrar los gestos y cómo se desplazan las listas). Las **opciones de accesibilidad de sonido y pantalla** incluyen la posibilidad de aumentar el tamaño del texto, cambiar la velocidad del texto, invertir o corregir los colores y utilizar texto de alto contraste.

Si tienes problemas de visión y no quieres usar la exploración táctil, consulta la página support.google.com/android para acceder al contenido de ayuda adaptado a usuarios con problemas de visión. Para poder explorar y leer este material fácilmente, puedes aumentar el tamaño de la letra. Para ello, solo tienes que abrir Chrome, ir al menú, tocar **Ajustes > Accesibilidad** y arrastrar el control deslizante para modificar el tamaño.

También puedes probar los gestos para ampliar el contenido, que te permiten ampliar o reducir el tamaño de la imagen, así como ampliar el contenido seleccionado de forma temporal. Si quieres probar los gestos para ampliar el contenido, accede a 🎲 Ajustes > Accesibilidad > Gestos de ampliación.